# 導入説明

# ●改定履歴

| 初版   | 2008/1/15 | 初版につきなし                        |  |  |
|------|-----------|--------------------------------|--|--|
| 1.10 | 2008/2/5  | 送信後削除の設定にかかわらず、送信後削除されてしまう件を改修 |  |  |

# ●目次

| はじ | こめに           | 1 |
|----|---------------|---|
| 1  | ファイルを転送します    | 1 |
| 2  | 起動プログラムを設定します | 1 |
| 3  | 電源を入れなおします。   | 1 |
| 4  | その他           | 1 |

## はじめに

本書は、導入に際しての手順を説明します。

●準備するもの

| 項目       | 説明            | 備考             |
|----------|---------------|----------------|
| 対象機種     | BHT-7000 シリーズ |                |
|          | BHT-300 シリーズ  |                |
| 通信ソフト    | 転送ユーティリティ     | ファイルの転送に使用します。 |
| 準備するファイル | BRCHK.PD3     | バーコード照合プログラム   |
|          | BRCHK.PD4     |                |

#### 1 ファイルを転送します

ハンディターミナルに次のファイルをハンディターミナルに転送(インストール)します。 転送の方法は、転送ユーティリティの説明書を参照ください。

| ファイル名     | 説明               |
|-----------|------------------|
| BRCHK.PD3 | BHT-7000 シリーズの場合 |
| BRCHK.PD4 | BHT-300 シリーズの場合  |

## 2 起動プログラムを設定します

システムメニューで、起動プログラムを設定します。 ハンディターミナルの操作説明書を参照してください。

| ファイル名     | 説明               |
|-----------|------------------|
| BRCHK.PD3 | BHT-7000 シリーズの場合 |
| BRCHK.PD4 | BHT-300 シリーズの場合  |

#### 3 電源を入れなおします。

以下の画面が表示されれば成功です。

4 その他

| 項目            | 説明           | 備考 |
|---------------|--------------|----|
| データファイル受信時の設定 | CU 経由        |    |
|               | 速度 115200bps |    |
| システム時刻        | システムの設定に準拠   |    |